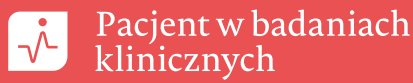

W wybranej przeglądarce internetowej wpisujemy http://apps.who.int/trialsearch/

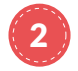

W górnym panelu klikamy **Advanced Search** możemy wyszukać badania dotyczące interesującej nas choroby, leku lub badania prowadzone w konkretnym kraju. W odpowiednie pola należy wpisać angielskie wyrazy lub wybrać z listy.

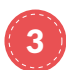

Aby wyszukać badania prowadzone w Polsce, w polu Countries of recruitment wybieramy Poland i naciskamy przycisk 🔛

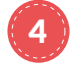

Wyszukiwanie badań możemy zawęzić poprzez wpisanie interesującego nas przedziału czasowego rekrutacji w polu **Date** of registration lub sprecyzowanie sponsora badań, wykorzystujące pole **Primary sponsor**.

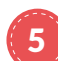

Po wpisaniu wszystkich interesujących nas kryteriów wciskamy przycisk Search (pl. Wyszukaj).

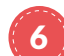

Aby wybrać interesujące nas badanie, klikamy w podkreśloną na niebiesko nazwę badania.

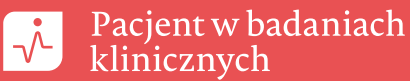

## JAK ZNALEŹĆ INTERESUJĄCE NAS BADANIE KLINICZNE? HTTP://APPS.WHO.INT/TRIALSEARCH

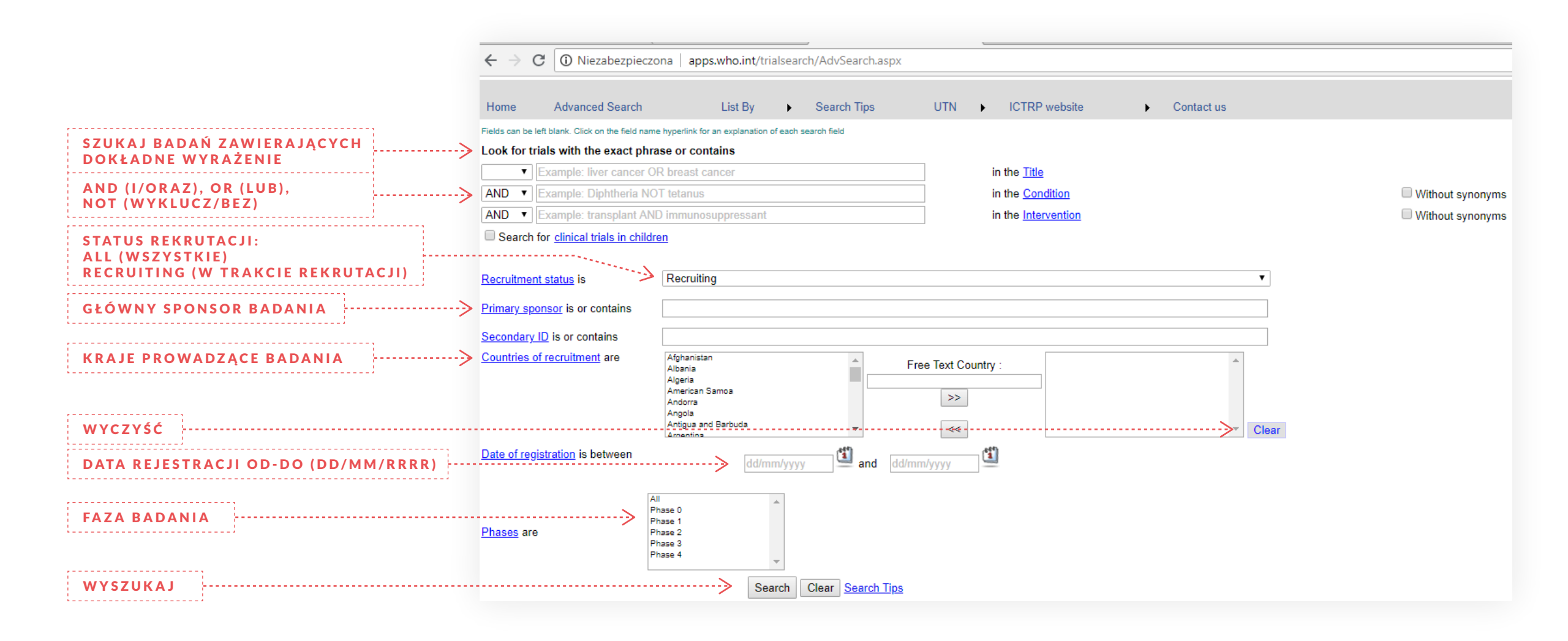